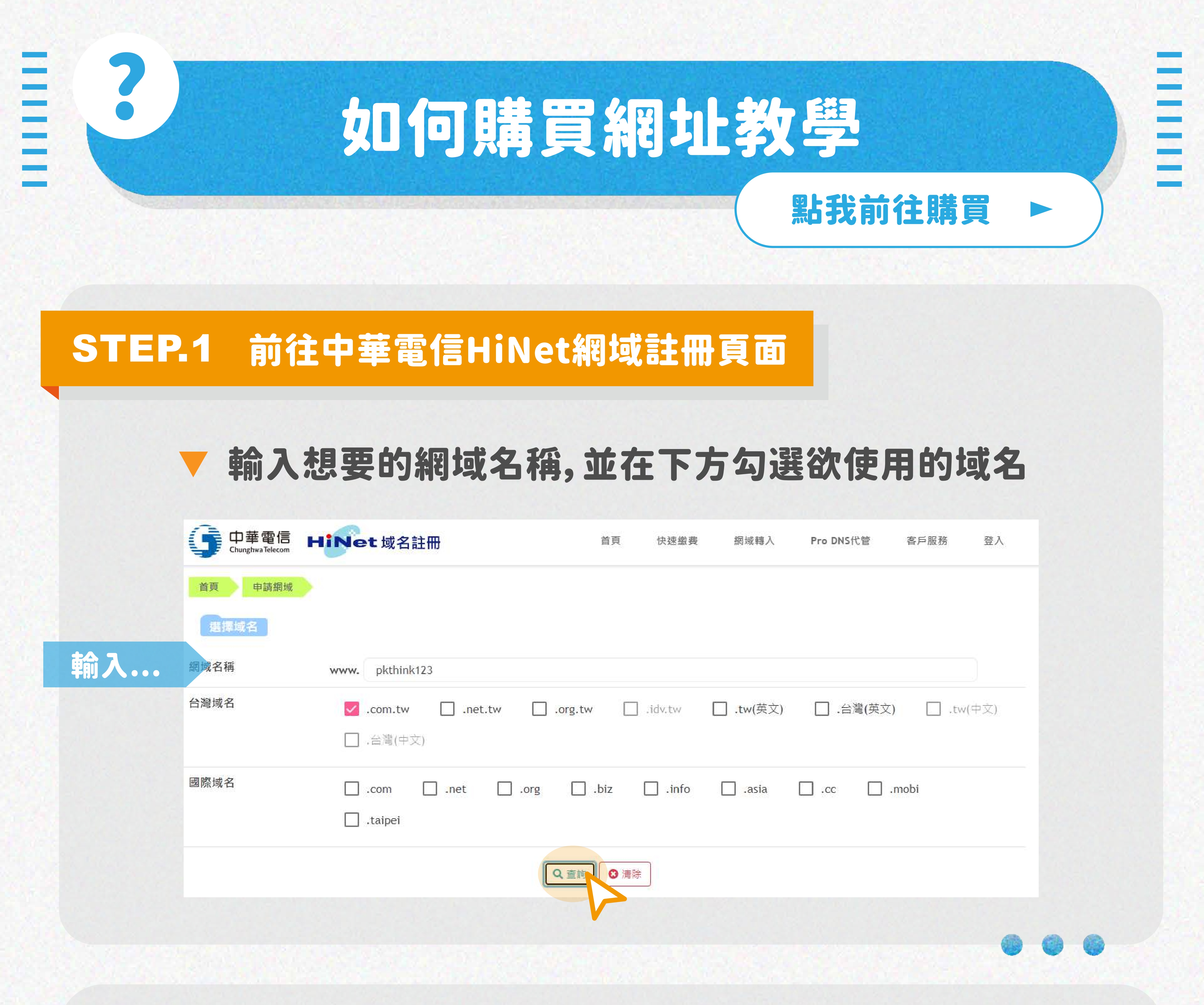

## STEP.2 將不需要的項目刪除,只需留下想要並可使用的網域即可

### ▼ 系統會顯示此網域名稱是否被註冊及推薦網域名稱

|            | 講買清單                            |                                           |
|------------|---------------------------------|-------------------------------------------|
| #          | 網域名稱                            | 功能                                        |
| 1          | <b>pkthink.com.tw</b> 已被註冊      | 「日本                                       |
| 2          | pkthink123.com.tw               | 「日本の日本の日本の日本の日本の日本の日本の日本の日本の日本の日本の日本の日本の日 |
| 3          | pkthink123.taipei               | ■殿除                                       |
|            | <mark>佳薦清單</mark>               |                                           |
| #          | <i>韶</i>                        | 1刀肩毛                                      |
| 1          | pkthink.taipei                  | ▶ 加入購買清單 ■ ■ 除                            |
| 2          | p <mark>kthink123.taipei</mark> | ▶ 加入購買這單 ■除                               |
| <b>⊘</b> 確 | 走送出                             |                                           |
|            |                                 |                                           |
|            | 只需留下想要的網                        | 域名稱並按下確定送出!                               |

| 4回1-22-57 102     | 7+1-4H |
|-------------------|--------|
| 简可以说·台·作用         | -/2月6  |
| pkthink123.com.tw |        |

### 000

# STEP.3 選擇購買年限,並按下「下一步」

| Relthink 122 cars tur                                       |                    |                           |
|-------------------------------------------------------------|--------------------|---------------------------|
| pktnink123.com.tw                                           | 1 年 800元           | 800m                      |
|                                                             | 1年800元             | 總計 · NT\$ 800元            |
|                                                             | 2年1600元            |                           |
|                                                             | 5 年 2100元          |                           |
| <ul> <li>請檢查您的網址名稱「拼字正確無誤」、「確認購買年限<br/>名註冊後無法退費。</li> </ul> | 10年6400元           | 際域名之 ICANN 組織政策規定 · 词     |
| ■ 申請以下 tw 類型 · 必需符合 TWNIC 規定之身份資格 · 若                       | <br> 因資格不符被檢舉·或日征  | 後要申請更改資料・您需提出正式立案記        |
| 書或執照,買網址才可依註冊規定授理。[com.tw 公司或i                              | 商號] [net.tw 具電信執照  | 者] [org.tw 財團法人或非營利社團法    |
| 人]                                                          |                    |                           |
| <ul> <li>繳款方式:信用卡線上付款、ATM轉帳或銀行電匯、統一赴</li> </ul>             | 圖商(7-ELEVEN)。受限確認法 | 交易安全性程序·信用卡僅限台灣核發:        |
| 卡片。                                                         |                    |                           |
| <ul> <li>國際域名限用信用卡付款·若.TW 域名與國際域名一起購</li> </ul>             | 買時·付費方式將僅限用信       | 用卡。                       |
| <ul> <li>若本次交易條件有誤、網域名稱無法提供、被註冊局歸屬が</li> </ul>              | 诊溢價域域名(premium dor | nain) · 或有「HiNet網域註冊」或各網站 |
| 名稱管理機構無法接受您的註冊申請或續用申請或網域名種                                  | 再管理機構嗣後向「HiNet#    | 图域註冊」表示該網域名稱並未成功註冊        |
|                                                             | 申請或續用申請·您同意?       | 「得向「HiNet網域註冊」要求任何補償      |
| 或賠償。                                                        |                    |                           |
| 或賠償。                                                        |                    |                           |
| 或賠償。<br>「或賠償。」                                              | 步回上一頁              |                           |
| 或賠償。<br>「「下一                                                | 步回上一頁              |                           |

# STEP.4 填寫註冊資料,並按下「確定」前往付款就完成囉!

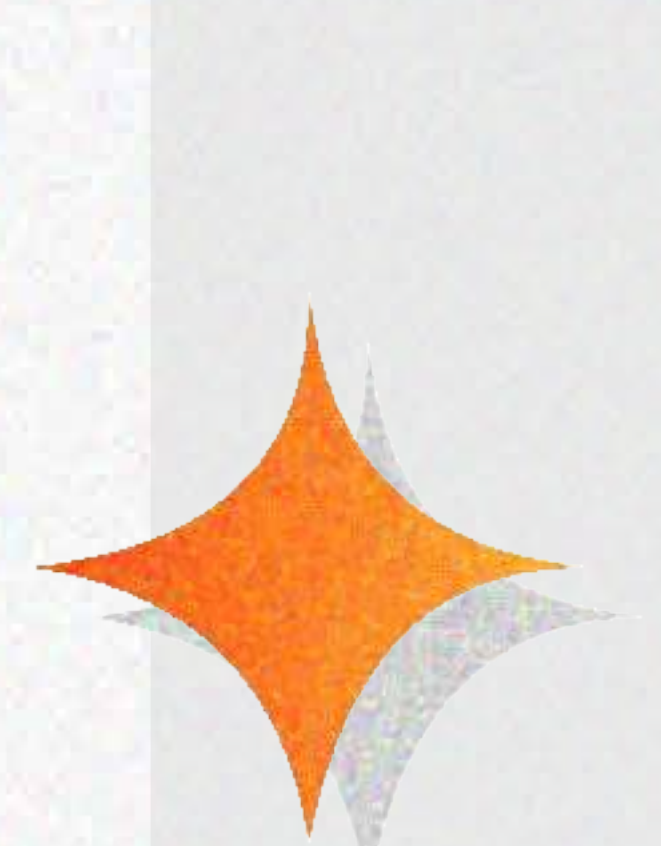

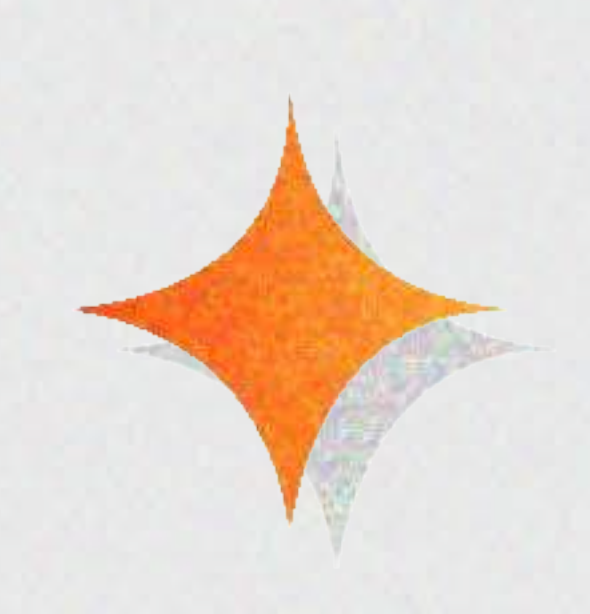

|                                                           |                                                                                                    | 管埋費                                                                                                    |                                                                                                    |  |  |
|-----------------------------------------------------------|----------------------------------------------------------------------------------------------------|----------------------------------------------------------------------------------------------------|----------------------------------------------------------------------------------------------------|--|--|
|                                                           | 1 年                                                                                                    | 800元                                                                                                    |                                                                                                    |  |  |
|                                                           | 總金額: <b>NT\$ 800</b> 元                                                                                                    |                                                                                                    |                                                                                                    |  |  |
| ≚型字型及繁體中文)                                                |                                                                                                    |                                                                                                    |                                                                                                    |  |  |
| □ 以上網址為個人所有                                               | Area<br>and<br>and<br>and                                                                                                    |                                                                                                    |                                                                                                    |  |  |
| 8 碼數字                                                     |                                                                                                    |                                                                                                    |                                                                                                    |  |  |
|                                                           |                                                                                                    |                                                                                                    |                                                                                                    |  |  |
|                                                           |                                                                                                    |                                                                                                    |                                                                                                    |  |  |
|                                                           |                                                                                                    |                                                                                                    |                                                                                                    |  |  |
|                                                           |                                                                                                    |                                                                                                    |                                                                                                    |  |  |
| First name(名)                                             | John                                                                                                    | Last name(姓)                                                                                                    | Li                                                                                                    |  |  |
| 100                                                       | 郵遞區號看                                                                                                    | <u><br/></u>                                                                                                    |                                                                                                    |  |  |
| 台北市中正區信義路一段21號之3                                          |                                                                                                    |                                                                                                    |                                                                                                    |  |  |
| No.21-3, Sec. 1, Xinyi Rd., Zhongzheng Dist. <u>地址中翻英</u> |                                                                                                    |                                                                                                    |                                                                                                    |  |  |
| * 城市 Ta                                                   | ipei                                                                                                    | 省/州                                                                                                    |                                                                                                    |  |  |
| * 國家 Ta                                                   | iwan                                                                                                    |                                                                                                    |                                                                                                    |  |  |
| +886 . 22344>                                             | XXXXX                                                                                                    | 分機                                                                                                    |                                                                                                    |  |  |
| 10 碼數字                                                    |                                                                                                    |                                                                                                    |                                                                                                    |  |  |
|                                                           |                                                                                                    |                                                                                                    |                                                                                                    |  |  |
|                                                           |                                                                                                    |                                                                                                    |                                                                                                    |  |  |
| 8~20碼英數字組合                                                |                                                                                                    |                                                                                                    |                                                                                                    |  |  |
|                                                           |                                                                                                    |                                                                                                    |                                                                                                    |  |  |
| <b>繳費方式</b> ○ 信用卡<br>○ ATM轉帳或銀行電匯 ○ 統一超商(7-ELEVEN)        |                                                                                                    |                                                                                                    |                                                                                                    |  |  |
| O 由上方註冊資料帶入                                               | 〇自己填寫                                                                                                    | 高發票資料                                                                                                    |                                                                                                    |  |  |
| 1抵營業稅作業                                                   |                                                                                                    |                                                                                                    |                                                                                                    |  |  |
| 意並已閱讀 <u>網域名稱申購約5</u>                                     | <u> 宝條款</u> ・網域名稱註冊                                                                                                    | ▶ 續用或轉入成功後將無法                                                                                                    | 去退款                                                                                                    |  |  |
| 受「 <u>中華電信股份有限公司</u> 會<br>並在 <u>隱私權保護</u> 政策規範下做          | <u>《戶個人資料蒐集告知</u><br>如為日後網域名稱相關                                                                                                    | <u>條款</u> 」及申請同意書內容·<br>業務使用                                                                                                    | 並且同意貴公司蒐集、處                                                                                                    |  |  |
|                                                           |                                                                                                    |                                                                                                    | 供通行店的搬盒 长扣这                                                                                                    |  |  |
| 人(關係企業或企業客戶)的<br>(若不同意並不影響使用我們<br>〇 同意                    | り商品/服務資訊・建計<br>門的服務)<br>○ 不同意                                                                                                    | <sub>思心</sub> 勾進,问息」,才不曾:                                                                                                    | <u> 如如灯</u> 康山滅首、 17111頁                                                                                                    |  |  |
| 人(關係企業或企業客戶)的<br>(若不同意並不影響使用我們<br>〇 同意                    | り商品/服務資訊・建計<br>門的服務)<br>○不同意<br>確定 重填                                                                                                    | <sup>-</sup>                                                                                                    | 如她灯廊的城岸。初11月                                                                                                    |  |  |
|                                                           | 4型字型及繁體中文) 图 以上網址為個人所容 8 碼數字 8 碼數字 6 個數字 7 100 7 100 6 北市中正區信義路 100 6 北市中正區信義路 100 8 七國家 7 10 7 10 7 10 碼數字 10 碼數字 10 碼數字 8 ~ 20碼英數字組合 8 ~ 20碼英數字組合 8 ~ 20碼英數字組合 0 由上方註冊資料帶入 1抵營業稅作業 意並已閱讀 網域名稱申購約: | <ul> <li>(型字型及繁體中文)</li> <li>以上網址為個人所有</li> <li>8 碼數字</li> <li>8 碼數字</li> <li>First name(名)</li> <li>John</li> <li>100</li> <li>郵递區號者</li> <li>台北市中正區信義路一段21號之3</li> <li>No.21-3, Sec. 1, Xinyi Rd., Zhongzheng Di</li> <li>* 城市</li> <li>Taipei</li> <li>* 國家</li> <li>Taiwan</li> <li>+886</li> <li>22344XXXX</li> <li>10 碼數字</li> <li>8-20碼英數字組合</li> <li>8-20碼英數字組合</li> <li>0 信用卡</li> <li>0 由上方註冊資料帶入</li> <li>0 自己填露</li> <li>挑凝當樂稅作業</li> <li>意並已閱讀 網域名稱註冊</li> </ul> | #金額:NT *型字型及繁雜中文) 以上期址為個人所有 8 碼數字 8 碼數字 100 First name(名) John Last name(姓) 100 <i>BU建區號查範</i> 台北市中正區信载路一段21號之3 No.21-3, Sec. 1, Xinyi Rd., Zhongzheng Dist. * 城市 Taipei * 省/州 * 國家 Taiwan +886 . 22344XXXX 分機 10 碼數字 10 碼數字 |  |  |

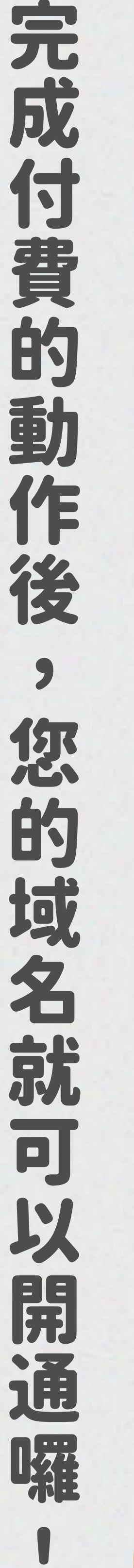

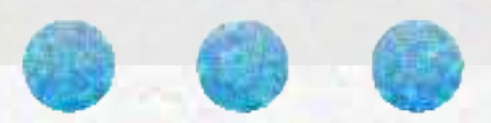